## ivari

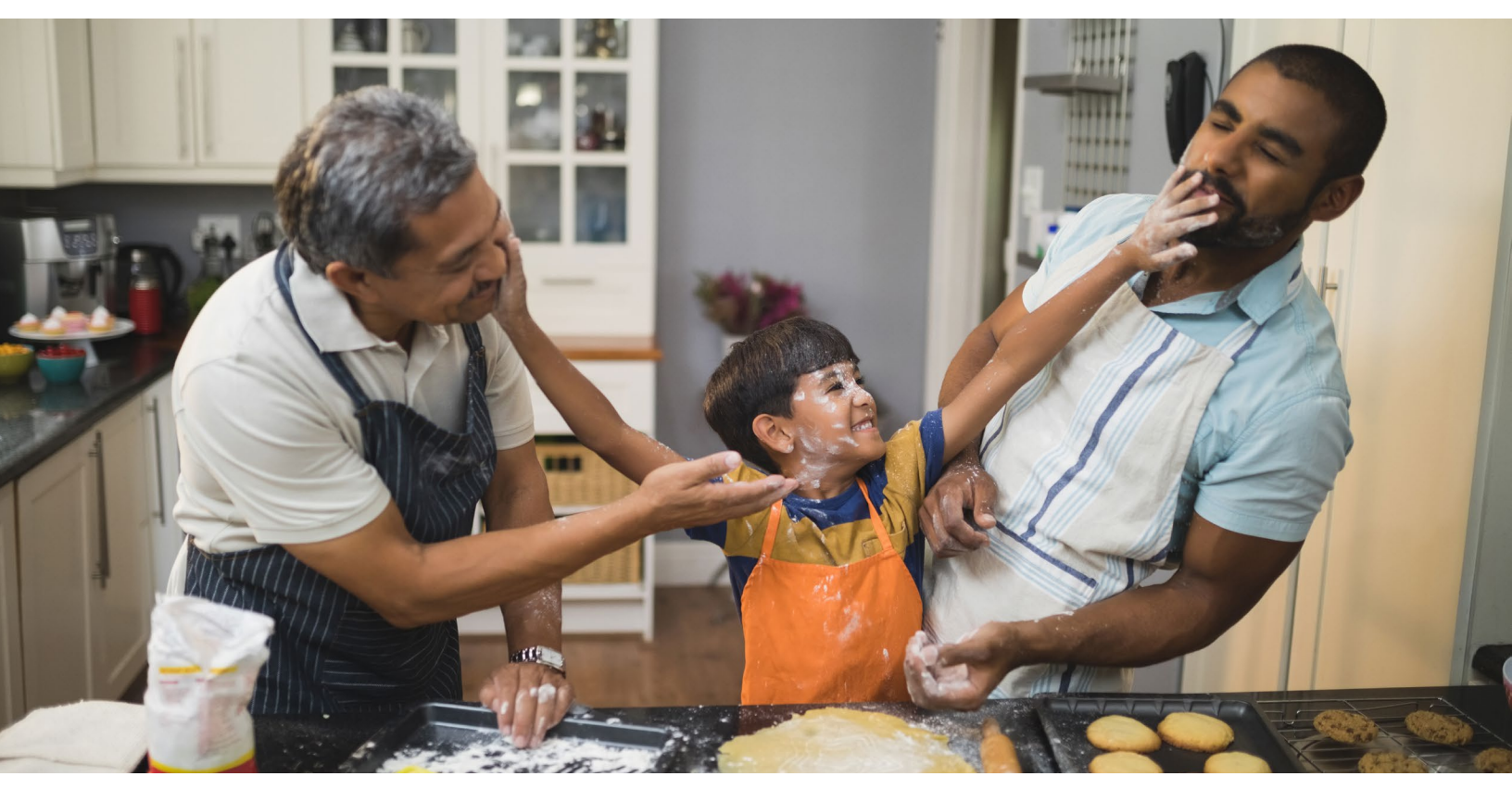

### Releasing a policy contract to the client(s)

Policy contracts will be available online until the end of delivery date.

As an advisor, it is your responsibility to securely deliver the policy contract to your client. For most contracts, you can use the tool below. However, if there is no release to client option displayed, you will have to download, zip and encrypt the contract outside of this tool.

Also, please remember to document all email communications.

For policies issued as of May 2nd, the policy contract pages are in a new order. Note, the Delivery receipt can be found on the last page.

### Before you send the contract to the client(s):

From the *Policy contracts* page in webcappow, click the **VIEW** button in the *View contract* field to review the contract.

### Once you are ready to send the contract to the client(s):

From the *Policy contracts* page, click the **START** button in the *Release to client* field.

| Contract print<br>date | Policy # | Owner name                       | View<br>contract | End of delivery<br>date | Advisor<br>code | Advisor<br>name | Distributor<br>code | Distributor<br>name | Release to<br>client |
|------------------------|----------|----------------------------------|------------------|-------------------------|-----------------|-----------------|---------------------|---------------------|----------------------|
| 01MAY2020              |          | HEACLIENTGIVNM<br>PANCLIENTSURNM | VIEW             | 22JUN2020               | -               | Test<br>Agent   | -                   |                     | START                |
| 01MAY2020              | -        | ENGLISH OWNER                    | VIEW             | 01JUL2020               | -               | Test<br>Agent   | -                   | Test Agent          | START                |
| 29APR2020              | -        | WINCLIENTGIVNM<br>CLIENTSURNM    | VIEW             | 13JUN2020               | -               | Test<br>Agent   | -                   | Test Agent          | VIEW                 |

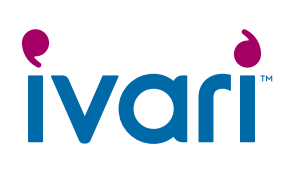

You will be taken to the *Contract release information* page.

Click the **EDIT** button in the *Action* field to enter the email address and cell phone number of each client.

Then, click the **EDIT** button in the *Action* field to enter your cell phone number. As the advisor, your email address is already populated. **This step** is not required to release a prosperity Simplified Issue or Guaranteed Issue policy.

NOTE: If the owner and the insured are the same, you will only need to enter their contact information once. For prosperity Simplified Issue and Guaranteed Issue policies, the owner and the insured are always the same.

If the owner and the insured are different, you must enter their corresponding contact information as they will each receive a separate email for the review and signing process.

Once you've entered the email address(es) and cell phone number(s) for the client(s) and yourself, click the **SAVE** button.

Take a moment to ensure that all the contact information you entered is correct. If you need to make a correction, click **EDIT**, make the change, and click **SAVE** again.

NOTE: The client(s) must have a cell phone number in order to receive the security code to access the policy contract. 

 Client information

 For security and privacy reasons - please verify all email addresses and phone numbers before releasing the contract to the client(s). If you have sent a contract in error to a wrong or incorrect email address/phone number, contact our eBusiness Team.

 \* Mandatory field(s)

 Name (Relationship)
 Email address\*
 Cell phone\*
 Notification sent date
 Contract signed date
 Action
 Email notification

 MIKE WEST (Owner/Insured)
 Email address\*
 Cell phone
 Notification sent date
 Contract signed date
 Action
 RESEND

 Rtatest rk102826 (Advisor)
 EDIT
 RESEND
 EDIT
 RESEND

#### For prosperity Simplified Issue and Guaranteed Issue policies:

| wrong or incorrect email address/phone number, contact our eBusiness Team. |                |             |                        |        |                    |  |  |
|----------------------------------------------------------------------------|----------------|-------------|------------------------|--------|--------------------|--|--|
| Mandatory field(s)                                                         |                |             |                        |        |                    |  |  |
| Name (Relationship)                                                        | Email address* | Cell phone* | Notification sent date | Action | Email notification |  |  |
| PREETEE EDELIVERY<br>(Owner/Insured)                                       |                |             | $\rightarrow$          | EDIT   | RESEND             |  |  |

Client information

For security and privacy reasons - please verify all email addresses and phone numbers before releasing the contract to the client(s). If you have sent a contract in error to a wrong or incorrect email address/phone number, contact our eBusiness Team.

\* Mandatory field(s)

| Name (Relationship)         | Email address*              | Cell phone* | Notification se<br>date | nt Contract signed<br>date | Action | Email notification |
|-----------------------------|-----------------------------|-------------|-------------------------|----------------------------|--------|--------------------|
| MIKE WEST (Owner/Insured)   | The subscription of the set |             | ×                       |                            | SAVE   | RESEND             |
|                             | $\square$                   | <u> </u>    |                         |                            | CANCEL |                    |
| Ritatest rk102826 (Advisor) |                             |             |                         |                            | EDIT   | RESEND             |

# ivari

#### This section does not apply to prosperity Simplified Issue and Guaranteed Issue policies.

In the eForm(s) for client signature section, the Identity and Third Party Determination form and the Pre-Authorized Debit (PAD) for Insurance Products form are available with DocuSign functionality so the client(s) can complete and sign them electronically.

If these forms are required, click the **EDIT** button and select the checkbox next to the specific form(s).

Review the Contract Placement List for all outstanding requirements to be sent to the client(s).

If there are any other required forms, you can attach them in the *Document(s)* and message section below.

Note: The Leave at Home Package is automatically included for your client.

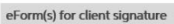

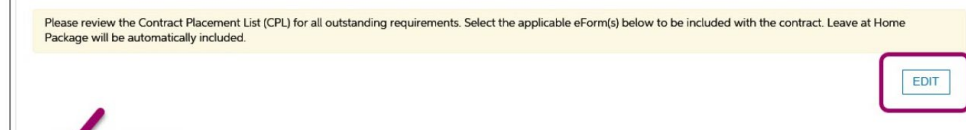

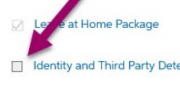

Pre-Authorized Debit (PAD) for Insurance Products

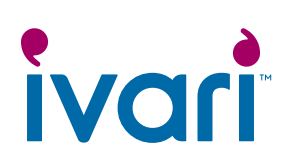

When you check any of those two forms, you will be prompted to answer additional questions.

#### For example:

If there is more than one owner and the Identity and Third Party Determination form is required for one of them, you will need to select the owner it applies to.

If the payor is different from the owner, you will need to enter the payor details.

Once you've selected the form(s) and answered the related question(s), click **SAVE**.

Note: If you close the *Contract* release information page before clicking the **SAVE** button in this section, any information you selected or added here will be removed.

| orm(s) for client signature                                                                                                    |                                                                                                    |   |
|----------------------------------------------------------------------------------------------------|----------------------------------------------------------------------------------------------------|---|
| Please review the Contract Placement<br>Package will be automatically included                                                                                                    | ist (CPL) for all outstanding requirements. Select the applicable eForm(s) below to be included with the contract. Leave at Home                                                                       |   |
|                                                                                                    | SAVE                                                                                                    | ] |
| 2 Leave at Home Package                                                                                                    |                                                                                                    |   |
| Identity and Third Party Determination                                                                                                    |                                                                                                    |   |
| <ul> <li>Select applicable owner(s)</li> </ul>                                                                                                    | MIKE WEST                                                                                                    |   |
| Pre-Authorized Debit (PAD) for Insur                                                                                                    | nce Products                                                                                                    |   |
| <ul> <li>Is payor same as owner</li> </ul>                                                                                                    | Yes ○ No     No                                                                                                    |   |
| <ul> <li>Which owner will be the payor?</li> </ul>                                                                                                    | MIKE WEST                                                                                                    |   |
| m(s) for client signature                                                                                                    |                                                                                                    |   |
| m(s) for client signature<br>Please review the Contract Placement<br>ackage will be automatically included.                                                                                                    | st (CPL) for all outstanding requirements. Select the applicable eForm(s) below to be included with the contract. Leave at Home                                                                        |   |
| m(s) for client signature<br>Please review the Contract Placement I<br>Package will be automatically included.                                                                                                    | st (CPL) for all outstanding requirements. Select the applicable eForm(s) below to be included with the contract. Leave at Home                                                                        | - |
| m(s) for client signature<br>Please review the Contract Placement I<br>ackage will be automatically included.<br>Leave at Home Package                                                                                                    | st (CPL) for all outstanding requirements. Select the applicable eForm(s) below to be included with the contract. Leave at Home                                                                        | - |
| m(s) for client signature<br>Please review the Contract Placement I<br>Package will be automatically included.<br>Leave at Home Package<br>Identity and Third Party Determinatio                                                                                                 | st (CPL) for all outstanding requirements. Select the applicable eForm(s) below to be included with the contract. Leave at Home                                                                        |   |
| m(s) for client signature<br>Please review the Contract Placement<br>Package will be automatically included.<br>Leave at Home Package<br>Identity and Third Party Determinatio<br>Select applicable owner(s)                                                                     | st (CPL) for all outstanding requirements. Select the applicable eForm(s) below to be included with the contract. Leave at Home                                                                        | - |
| m(s) for client signature<br>Please review the Contract Placement I<br>Package will be automatically included.<br>Leave at Home Package<br>Identity and Third Party Determinatio<br>Select applicable owner(s)<br>Pre-Authorized Debit (PAD) for Insura                          | st (CPL) for all outstanding requirements. Select the applicable eForm(s) below to be included with the contract. Leave at Home                                                                        | - |
| m(s) for client signature<br>Please review the Contract Placement I<br>ackage will be automatically included.<br>Leave at Home Package<br>Identity and Third Party Determinatio<br>Select applicable owner(s)<br>Pre-Authorized Debit (PAD) for Insura<br>Is payor same as owner | st (CPL) for all outstanding requirements. Select the applicable eForm(s) below to be included with the contract. Leave at Home SAVE CANCEL MIKE WEST CProducts ○ Yes No                               |   |
| m(s) for client signature Please review the Contract Placement I ackage will be automatically included. Leave at Home Package Identity and Third Party Determinatio Select applicable owner(s) Pre-Authorized Debit (PAD) for Insura Is payor same as owner Relationship Name    | at (CPL) for all outstanding requirements. Select the applicable eForm(s) below to be included with the contract. Leave at Home          SAVE       CANCEL         SAVE       CANCEL         MIKE WEST |   |

# ivari

#### This section does not apply to prosperity Simplified Issue and Guaranteed Issue policies.

If any additional documents or forms are required, you will need to download and save them to your computer/device before completing this step.

To do this, first click the **EDIT** button and then click the **Forms search** button, locate the form, download and save it to your computer/device.

Return to this page to upload. Click the paperclip icon on the right-hand side of the screen, choose the document from your computer/device, and follow the instructions to upload.

In the message section, you can choose to enter a message to your client(s) about how to contact you to review their policy.

Once you have attached all documents and entered your message to the client(s), click the **SAVE** button.

Note: If you close the *Contract* release information page before clicking the **SAVE** button in this section, any message or documents you added here will be removed.

| Attach extra document(s) here for your client(s) to review/sign. They will be sent to the client(s) ale                                                                                                    | ong with the policy contract.                                               |
|----------------------------------------------------------------------------------------------------|-----------------------------------------------------------------------------|
|                                                                                                    |                                                                             |
| The selected eForms above will be included.                                                                                                    |                                                                             |
|                                                                                                    | SAVE                                                                        |
| a review of Illustration and/or Supplement to the Application is required, upload here.<br>Illustration<br>• Supplementary Application<br>other forms are required, please visit ivan, a <b>E</b> Forms search | Attach pdf, jpeg, jpg, png, tiff, tif file types only<br>Upload document(s) |
|                                                                                                    | ס דוופ(ג) גבוביניבע. (דטנוג עסוטוג וווזוג וג בסייט)                         |
| essage to client(s)                                                                                                    |                                                                             |
| umber of characters remaining: 1000                                                                                                    |                                                                             |
| umber of characters remaining: 1000                                                                                                    |                                                                             |
|                                                                                                    |                                                                             |

![](_page_5_Picture_0.jpeg)

Take another moment to ensure the client(s) contact information was entered correctly.

Once you have completed all the steps, click the **RELEASE TO CLIENT** button.

If you need additional time before sending to your client, click **CLOSE**. You can return to this step at any time.

#### If the RELEASE TO CLIENT

button is greyed out, it means either one or more mandatory fields in the *Client Information* section have not been completed, or you have not clicked on the **SAVE** button in one of the above sections.

For prosperity Simplified Issue and Guaranteed Issue policies, once you've entered the client's email address and cell phone number, and clicked on SAVE, you will be able to click on the RELEASE TO CLIENT button.

Note: Contracts are available to view and release until the end of delivery date.

A dialogue box will appear asking you to confirm. Click **YES**.

If you click **NO**, the dialogue box will close, and you will remain on the *Contract Release Information* page where you can make any necessary changes.

A dialogue box will appear confirming that the policy contract has been released to the client. Click **CLOSE**.

| cument(s) and message                                                                                                    |                                                                                                    |
|----------------------------------------------------------------------------------------------------|----------------------------------------------------------------------------------------------------|
| Attach extra document(s) here for your client(s) to review/sign. They will be sent to the client(s)                                                                                | along with the policy contract.                                                                                                 |
| The selected eForms above will be included.                                                                                                    |                                                                                                    |
|                                                                                                    | EDIT                                                                                                    |
| f a review of Illustration and/or Supplement to the Application is required, upload here. Illustration Supplementary Application f other forms are required, please visit ivari.ca | Attach pdf, jpeg, jpg, png, tiff, tif file types only<br>Upload document(s)<br>O File(s) selected. (Total upload limit is 15Mb) |
| Message to client(s)                                                                                                    |                                                                                                    |
| four message to your client                                                                                                    |                                                                                                    |

#### For prosperity Simplified Issue and Guaranteed Issue policies:

| For security and privacy reas<br>wrong or incorrect email add | ons - please verify all email addre<br>Iress/phone number, contact our | esses and phone numbers befo<br>eBusiness Team. | re releasing the contract to the c | lient(s). If you ha | ve sent a contract in error to a |
|---------------------------------------------------------------|------------------------------------------------------------------------|-------------------------------------------------|------------------------------------|---------------------|----------------------------------|
| Mandatory field(s)                                            |                                                                        |                                                 |                                    |                     |                                  |
| Name (Relationship)                                           | Email address"                                                         | Cell phone*                                     | Notification sent date             |                     |                                  |
| PREETEE EDELIVERY<br>Owner/Insured)                           | and settings of the paper of the                                       | 100 (D1 (D2 (D2))                               |                                    | EDIT                | RESEND                           |

| Please make sure you l<br>contract. Are you sure | have all the correct information before you release the<br>you want to release? |
|--------------------------------------------------|---------------------------------------------------------------------------------|
|                                                  | YES NO                                                                          |
|                                                  |                                                                                 |
| Thank you                                        | ×                                                                               |

![](_page_6_Picture_0.jpeg)

Once the contract has been sent, refresh your browser. A date will appear in the *Notification sent date* field for the insured, if different from the owner, as they are first to review the contract.

If the notification was not successfully sent to the client(s), this field will remain blank. If this happens, you must contact *ivari*'s eBusiness team for assistance.

If the notification was successfully sent but you notice the client(s) contact information was incorrectly entered, click the **EDIT** button to make the necessary changes and then click **RESEND**.

You can only edit contact information for a client that has not yet signed.

You can also resend the email notification to the same email address if the client has misplaced their original email.

If you accidentally release a policy contract to the wrong person (i.e. you enter the email address and corresponding phone number of someone other than the intended client) you <u>must</u> contact eBusiness at 1-800-646-1481 immediately to report this potential privacy breach.

Note: If the owner and the insured are different, the insured must complete their review and signing process first, before a notification email is sent to the owner(s).

For prosperity Simplified Issue and Guaranteed Issue policies, no additional signatures are required. Once the contract has been released to the owner (also the insured), no further action is required on your end as the advisor.

#### For advisor use only

™ ivari and the ivari logos are trademarks of ivari Holdings ULC. ivari is licensed to use such marks.

WFG2042 6/20

Client information

For security and privacy reasons - please verify all email addresses and phone numbers before releasing the contract to the client(s). If you have sent a contract in error to a wrong or incorrect email address/phone number, contact our eBusiness Team.
\* Mandatory field(s)

| Name (Relationship)         | Email address* | Cell phone* | Notification sent date   | Contract signed<br>date | Action | Email<br>notification |
|-----------------------------|----------------|-------------|--------------------------|-------------------------|--------|-----------------------|
| MIKE WEST (Owner/Insured)   |                | 101-002-000 | 19-06-2020 1:36:19<br>PM | $\rightarrow$           | EDIT   | RESEND                |
| Ritatest rk102826 (Advisor) |                |             |                          |                         | EDIT   | RESEND                |

#### For prosperity Simplified Issue and Guaranteed Issue policies:

Client information

For security and privacy reasons - please verify all email addresses and phone numbers before releasing the contract to the client(s). If you have sent a contract in error to a wrong or incorrect email address/phone number, contact our eBusiness Team.

\* Mandatory field(s)

Name (Relationship)
Email address\*
Cell phone\*
Notification sent date
Action
Email notification
PREETEE EDELIVERY
(Owner/Insured)
EDIT
RESEND